# DIGITAL ADJUSTABLE SLIDE WARMER & DRYER WITH SAFE GUARD COVER

## คู่มือการใช้งาน (User's Manual)

เครื่องอุ่นสไลด์ชนิดดิจิตอลควบคุมอุณหภูมิ

Digital Adjustable Slide Warmer & Dryer with Safe Guard Cover

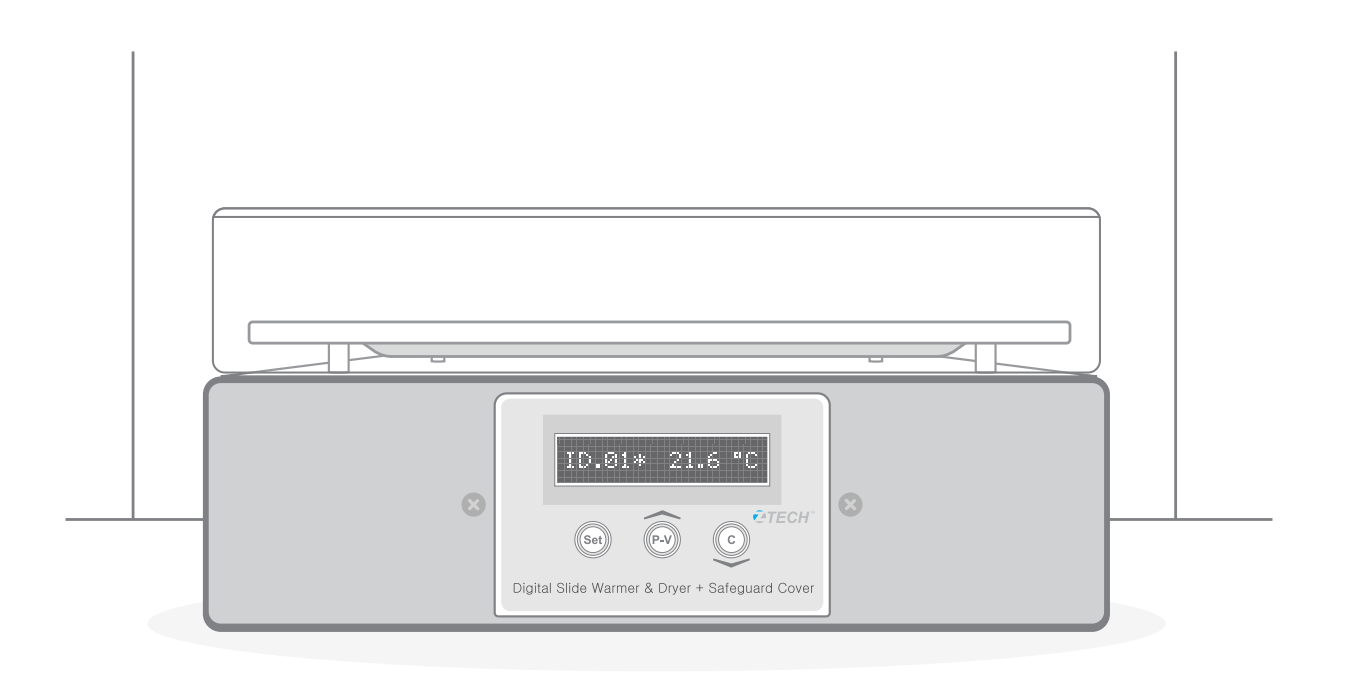

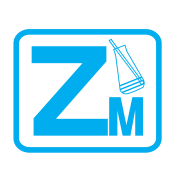

**Zest-med Co.,Ltd** 896/1-2 OFFICE TOWER 1 SV CITY, 3FLOOR, RAMAIII RD., BANGPONGPANG YANNAWA, BANGKOK 10120 T : +66 2682 9151-4 F : +66 2682 9155 Email : support@zest-med.com , service@zest-med.com www.zest-med.com

### สารบัญ

| ส่วนที่ 1 ส่วนประกอบของเครื่อง           | 3 |
|------------------------------------------|---|
| ส่วนประกอบของเครื่อง<br>ขนาด (Dimension) |   |
| ส่วนที่ 2 ฟังก์ชั่นของปุ่มกดและเมนู      | 4 |
| ฟังก์ชั่นของเมนู                         |   |
| ส่วนที่ 3 การติดตั้งและวิธีการใช้งาน     | 6 |
| ส่วนที่ 4 ข้อควรระวัง                    | 7 |
| ส่วนที่ 5 การดูแลบำรุงรักษาเครื่อง       | 7 |
| ใบรับประกันและเงื่อนไขการรับประกัน       | 8 |

### ส่วนประกอบของเครื่อง

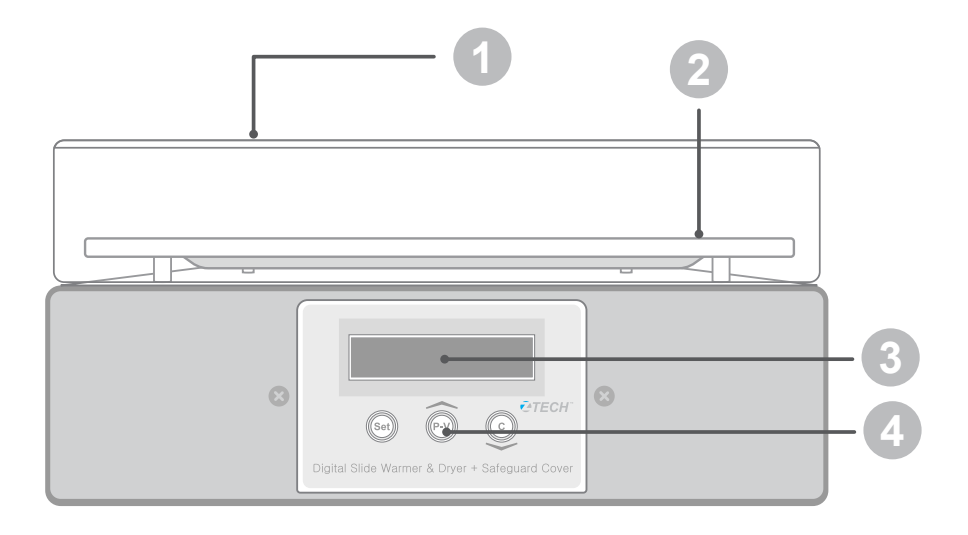

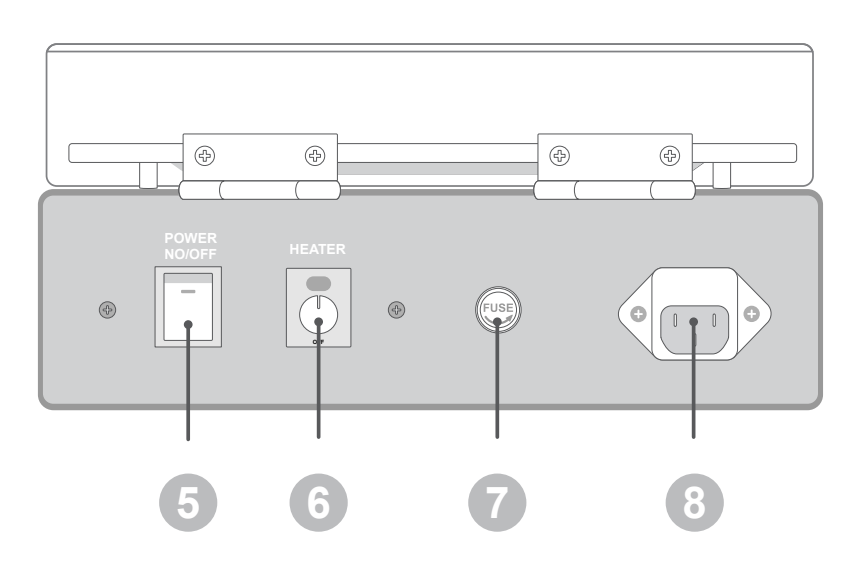

#### ส่วนประกอบของเครื่อง

- 1. Safe guard cover ป้องกันการฟุ้งกระจาย ของเชื้อ
- 2. แผ่นให้ความร้อน (Aluminum plate)
- 3. หน้าจอแสดงอุณหภูมิ (Display)
- 4. ปุ่มปรับตั้งค่าอุณหภูมิ

(Temperature set buttons)

- 5. สวิทซ์ปิด เปิดเครื่อง (Main switch)
- ปุ่มควบคุมส่วนให้ความร้อน
  (Heater control knob)
- 7. ฟิวส์ (Fuse)
- 8. ช่องต่อสายไฟ (Power connector)

#### ขนาด (Dimension)

- แผ่นให้ความร้อน (Aluminum plate) : (กว้าง x ยาว) 18 x 26 เซนติเมตร
- ตัวเครื่อง (Device) รวมฝาครอบกันลม (Cover) : (กว้าง x ยาว x สูง) 20 x 27 x 13.6 เซนติเมตร

### ฟังก์ชั่นของปุ่มกดและเมนู

#### 2.1. ฟังก์ชั่นของปุ่มกด

2.1.1. ปุ่ม SET (Setup) ใช้สำหรับกดเปลี่ยนหน้าจอแสดงอุณหภูมิไปเป็น Setup menu เพื่อตั้งค่าต่างๆ ดังนี้

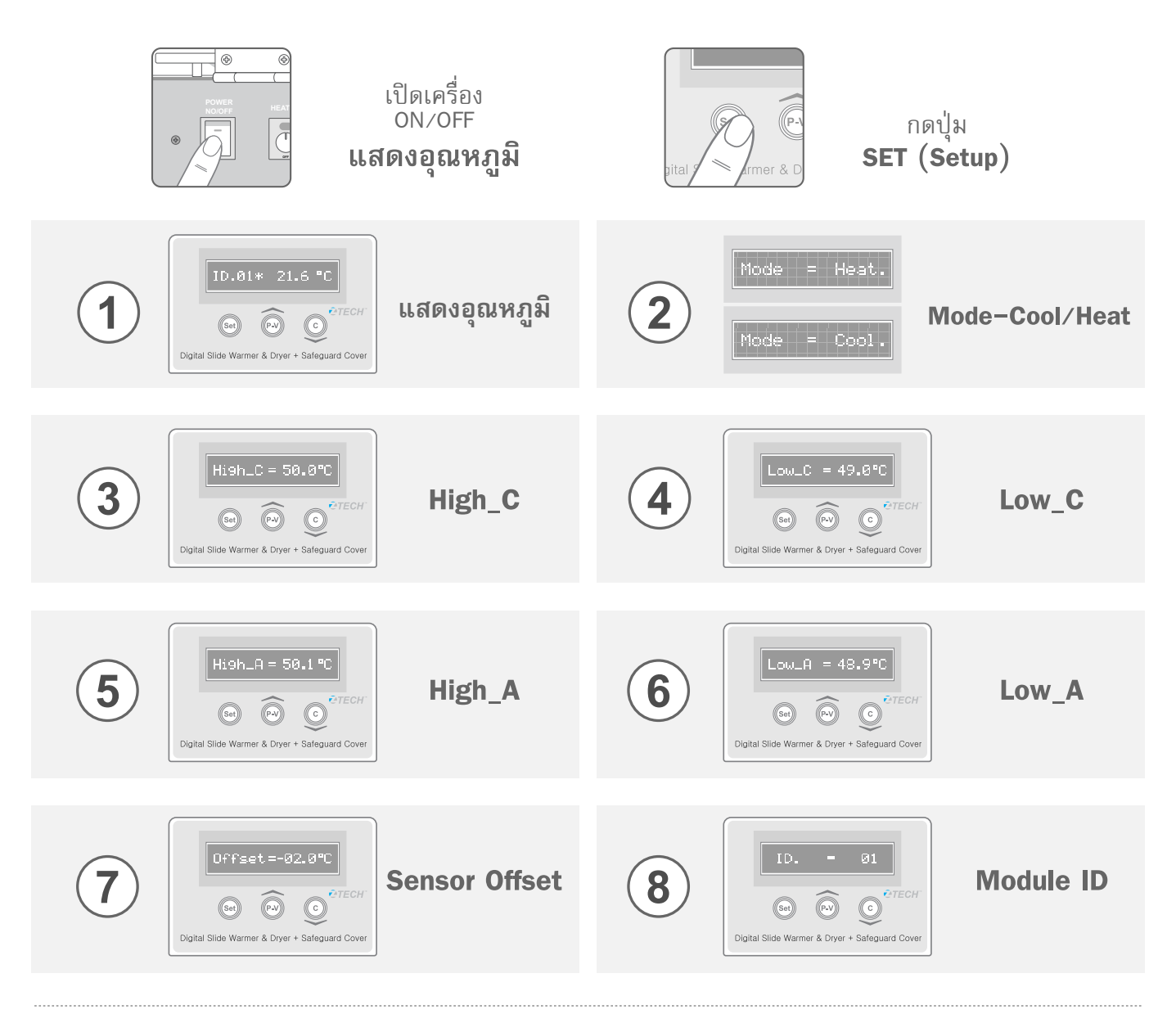

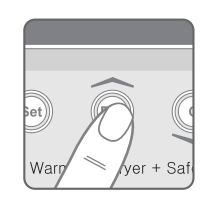

2.1.2. ปุ่ม P-V (Peak-Valley) ใช้สำหรับเลือกดูค่า P-V หรืออุณหภูมิปัจจุบัน และใช้เป็นปุ่มใน**การเพิ่มค่า**ใน Setup menu

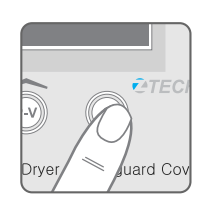

2.1.3. ปุ่ม C (Clear) ใช้สำหรับ Reset ค่าสูงสุดและค่าต่ำสุด (P-V) โดย กดปุ่ม C และ P-V พร้อมกัน หากไม่อยู่ในโหมดการแสดงผล จะใช้เป็นปุ่ม ใน**การลดค่า**ใน Setup menu

### ฟังก์ชั่นของเมนู

2.2.1 เมนูแสดงผล จะมีอยู่ 2 โหมด ดังนี้

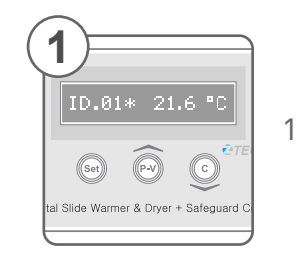

 โหมดแสดงค่าของอุณหภูมิ จะแสดงอุณหภูมิที่วัดได้

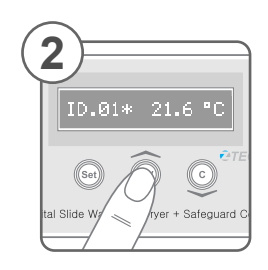

 โหมดแสดงค่าของอุณหภูมิ สูงสุดและต่ำสุด(P-V)

2.2.2 เมนู Mode – Cool / Heat เป็นเมนูที่ใช้ในการเลือกควบคุมอุณหภูมิ

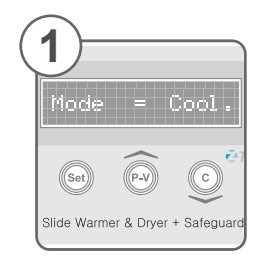

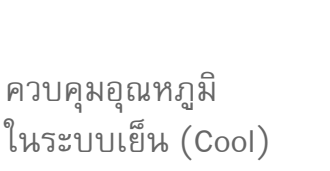

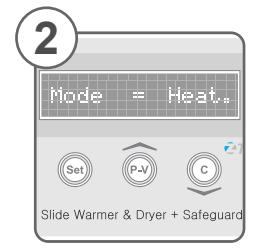

ควบคุมอุณหภูมิในระบบ ร้อน (Heat) ซึ่งในรุ่นนี้ ให้เลือก Heat เท่านั้น

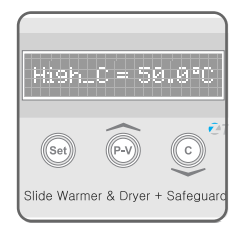

2.2.3 เมนู High เป็นเมนูที่ใช้ในการปรับแต่งค่าการตัดของกระแสไฟฟ้าเมื่อ อุณหภูมิสูงกว่าค่าที่กำหนด ย่านที่สามารถปรับได้สูงสุดไม่เกิน 125°C และ ต่ำสุดไม่เกิน –55°C การปรับค่าสามารถปรับได้จาก คีย์ P-V และ คีย์ C

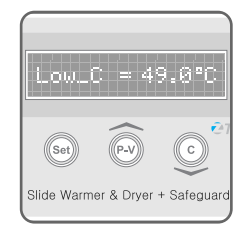

2.2.4. เมนู Low เป็นเมนูที่ใช้ในการปรับแต่งค่าการต่อของกระแสไฟฟ้าเมื่อ อุณหภูมิต่ำกว่าค่าที่กำหนด ย่านที่สามารถปรับได้สูงสุดไม่เกิน 125°C และ ต่ำสุดไม่เกิน –55°C การปรับค่าสามารถปรับได้จากคีย์ P-V และ คีย์ C

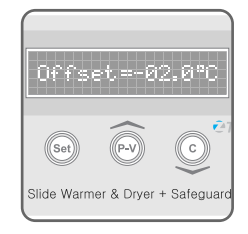

2.2.5. เมนู Sensor Offset เป็นการปรับแต่งค่าของ Sensor ให้ทำการวัดได้ เที่ยงตรงโดยการปรับค่าจะเป็นการบวก หรือ ลบ ค่าจากอุณหภูมิที่วัดได้ การ ปรับค่าสามารถปรับได้จากปุ่ม P-V และปุ่ม C

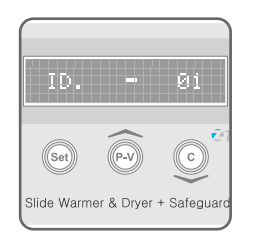

2.2.6. เมนู Module ID เป็นการกำหนดหมายเลขประจำเครื่องใช้สำหรับการ เชื่อมต่อกับเครื่องคอมพิวเตอร์ การปรับค่าสามารถปรับได้จากปุ่ม P-V และปุ่ม C

### การติดตั้งและวิธีการใช้งาน

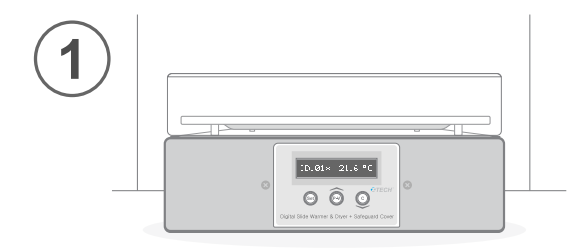

วางเครื่องลงบนพื้นที่ที่ต้องการ โดยพื้นต้องเรียบ สะอาด ทนต่อความร้อนควรให้มีระยะห่างจาก อุปกรณ์อื่นๆ พอสมควรและไม่ควรอยู่ใกล้กับ วัตถุที่ไม่ทนต่อความร้อนหรือติดไฟง่าย

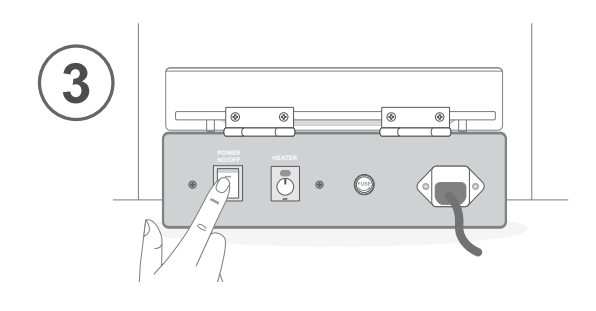

ต่อสายไฟเข้ากับช่องต่อสายไฟด้านหลังเครื่อง เสียบปลั๊ก แล้วเปิดสวิทซ์ (Main switch) ด้านหลังเครื่อง

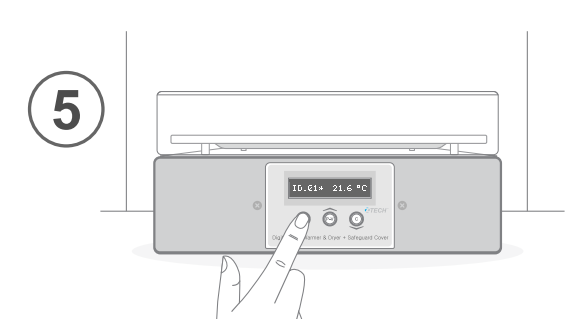

ปรับตั้งช่วงอุณหภูมิสูงสุดและต่ำสุดตามต้องการ โดยกดปุ่ม SET (ใช้สำหรับเลือกเปลี่ยนเมนู) จน หน้าจอแสดงข้อความ High C (ค่าอุณหภูมิสูงสุด) และ Low C (ค่าอุณหภูมิต่ำสุด) จากนั้นปรับค่า ด้วยปุ่ม P-V (เพื่อปรับค่าให้สูงขึ้น) และปุ่ม C (เพื่อปรับค่าให้ลดลง) เมื่อได้ค่าที่ต้องการแล้ว จึงทำการกดปุ่ม SET ต่อไปจนกลับไปที่หน้าจอ แสดงค่าอุณหภูมิ

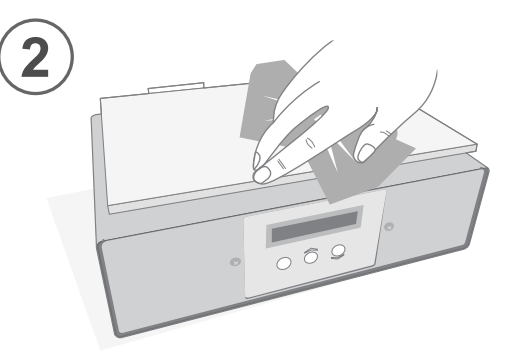

ทำความสะอาดพื้นแผ่นให้ความร้อน (Aluminum plate)

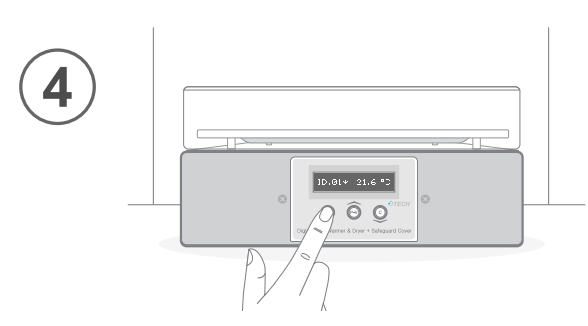

ปรับปุ่มควบคุมส่วนให้ความร้อน (Heater control knob) โดยหมุนปุ่มตาม เข็มนาฬิกามาที่ต่ำแหน่งสูงสุดหรือตำแหน่ง ที่เหมาะสม

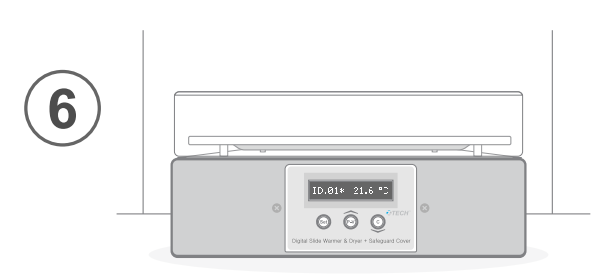

รอจนอุณหภูมิเพิ่มขึ้นจนถึงช่วงอุณหภูมิที่ตั้งไว้ โดยสังเกตจากค่าอุณหภูมิที่หน้าจอแสดงอุณหภูมิ แล้วจึงเปิดฝาครอบกันลม วางแผ่น Slide ลง บนแผ่นให้ความร้อนแล้วปิดฝาครอบกันลม

### ข้อควรระวัง

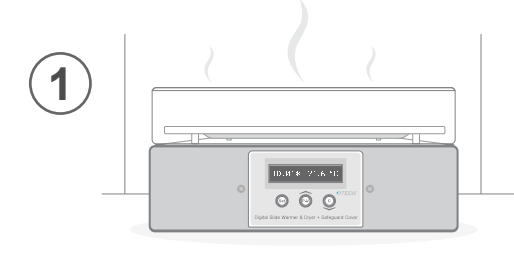

ก่อนทำการเคลื่อนย้ายหรือทำความสะอาด ต้องถอดปลั๊กก่อนเสมอ และต้องรอให้แผ่น ให้ความร้อนเย็นลงก่อน

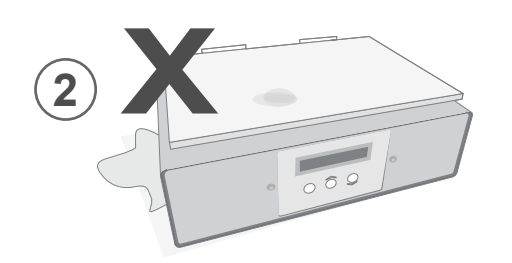

ระวังไม่ให้น้ำหกลงบนแผ่นให้ความร้อน เพราะ อาจจะไหลลงไปโดนแผงวงจรภายในเครื่องได้

### การดูแลบำรุงรักษาเครื่อง

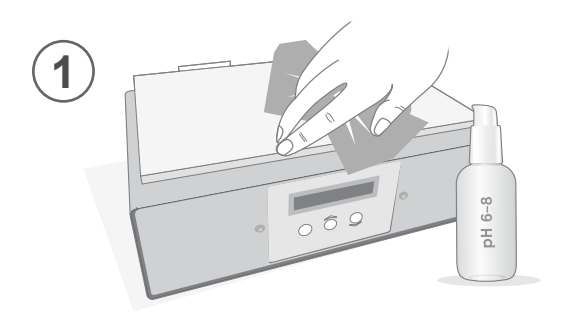

ใช้ผ้าหรือฟองน้ำซุบน้ำหรือแอลกอฮอล์ หมาด ๆ เซ็ดทำความสะอาดแผ่นให้ ความร้อน

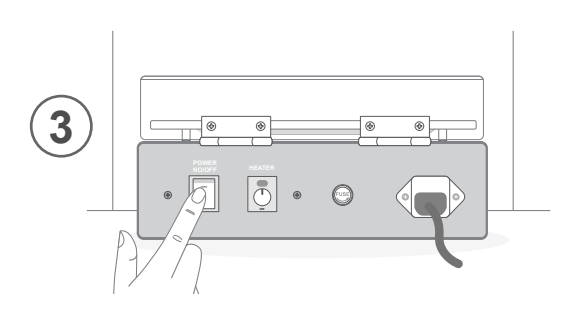

หากไม่ใช้งานเป็นเวลานานควรปิดสวิทซ์ ก่อน เพื่อช่วยยืดอายุการทำงานของ เครื่อง

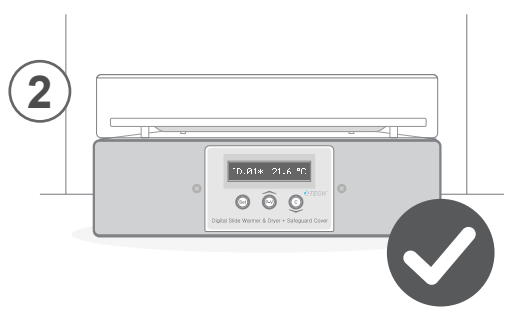

หมั่นตรวจสอบส่วนต่างๆ ของเครื่องได้แก่ สายไฟ, สวิทซ์ปิด – เปิดเครื่อง ปุ่มควบคุม ส่วนให้ความร้อน ให้อยู่ในสภาพสมบูรณ์พร้อม ใช้งานอยู่เสมอ หากพบการชำรุดให้งดใช้งาน และแจ้งซ่อมทันที

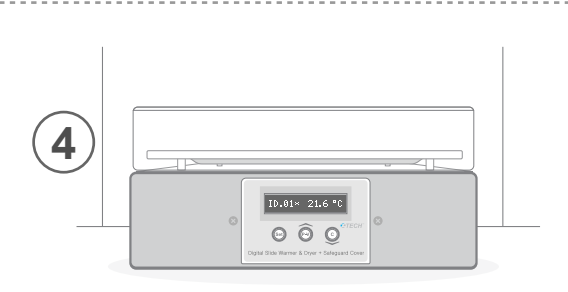

ควรเก็บเครื่องไว้ในที่แห้งและสะอาด

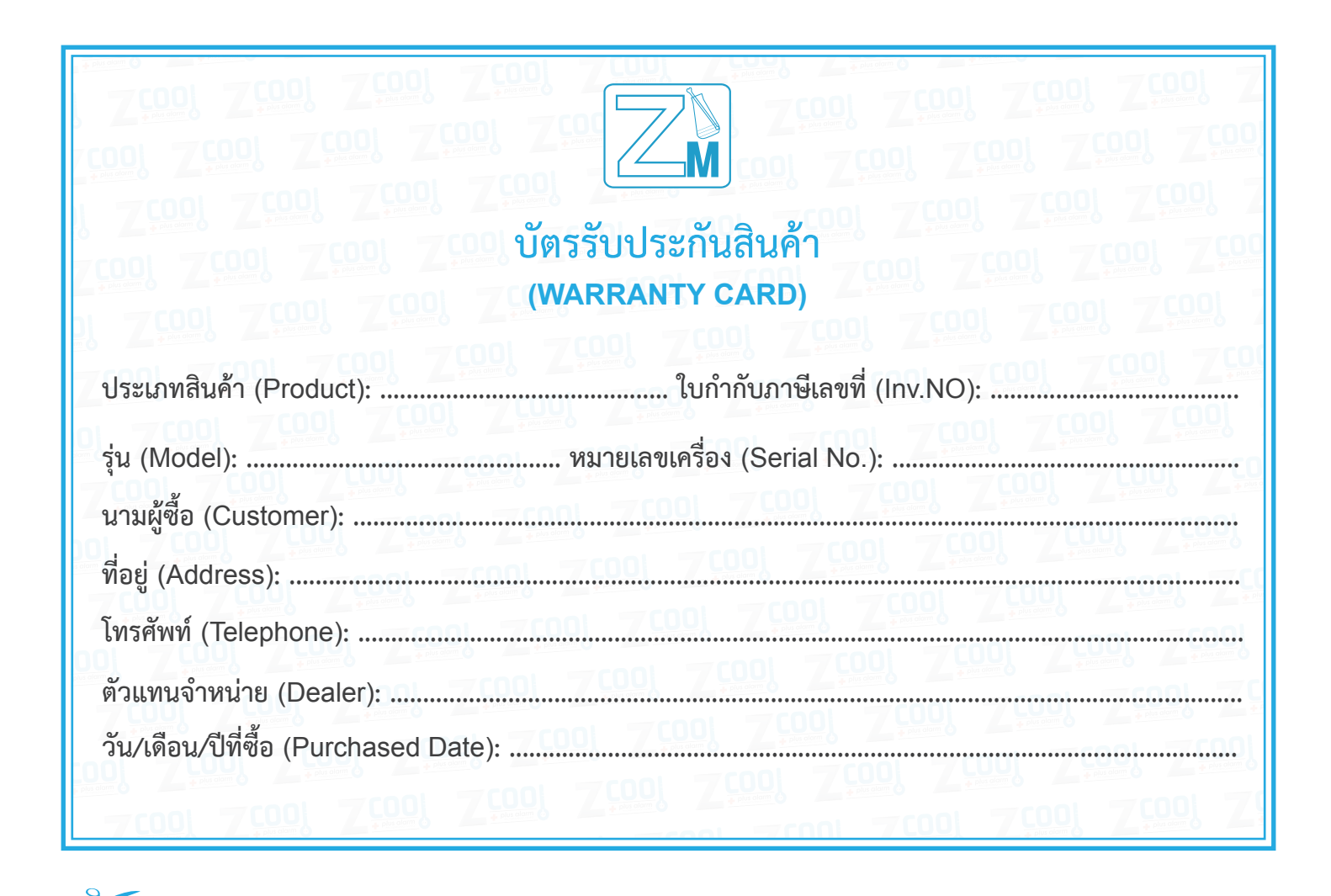

#### Service Request Policy

#### เงื่อนไขการรับประกันสินค้า อะไหล่และบริการภายหลังการซ่อมสินค้า

- 1. ระยะเวลารับประกันสินค้าและอะไหล่ที่ซ่อมหรือทำการเปลี่ยน 12 เดือน เริ่มต้นจากวันที่ส่งมอบสินค้าถึงท่าน
- สินค้าที่อยู่ภายใต้เงื่อนไขการรับประกัน ทางบริษัทยินดีจะทำการซ่อมหรือ เปลี่ยนอะไหล่สินค้าให้โดยไม่คิดค่าใช้จ่าย ทั้งนี้บริษัท มีดุลยพินิจโดยเด็ดขาด ในการพิจารณาซ่อมแซม หรือเปลี่ยนอะไหล่สินค้าที่เกิดความชำรุดหรือบกพร่องโดยพิจารณาตามความ เหมาะสม
- 3. การรับประกันสินค้าจะไม่ครอบคลุมในกรณีดังต่อไปนี้ ถึงแม้จะยังอยู่ภายในระยะเวลาการรับประกัน
  - 3.1. การชำรุดหรือเสียหายที่เกิด<sup>์</sup>จากการใช้งานไม่ถูกวิธี การดูแลรั้กษาที่ไม่เหมาะสม การติดตั้งระบบ หรือใช้ กับอุปกรณ์อื่นๆ ที่มีคุณสมบัติไม่ตรงตามที่ระบุไว้ในคู่มือการใช้งาน และไม่ผ่านการรับรองจากบริษัท
  - 3.2. การแก้ไขหรือซ่อมแซม โดยบุคคล หรือหน่วยงานที่ไม่ได้รับอนุญาตจากบริษัท
  - 3.3. ความเสียหายที่เกิดจากสาธารณภัย ภัยธรรมชาติ กระแสไฟฟ้าจัดข้อง การสึกหรอโดยทั่วไปตามอายุการ ใช้งาน อุบัติเหตุ เช่น น้ำเข้าสินค้า ตกกระแทก รอยถลอก รอยขีดข่วน การสูญเสียของสินค้า หรือขึ้นส่วน เป็นต้น
  - 3.4. หมายเลขประจำเครื่องถูกแก้ไข ลบ ขีดข่วน หรือทำลาย
  - 3.5. ไม่มีบัตรรับประกันสินค้ำที่สมบูรณ์มาแสดง

ถ้าหมดระยะเวลารับประกัน สามารถติดต่อขอใช้บริการซ่อมจากบริษัทโดยตรง ซึ่งบริษัทจะคิดค่าบริการตรวจซ่อม และค่าอะไหล่ของสินค้าตามจริง

### ต้องการข้อมูลเพิ่มเติม / มีปัญหาการใช้งาน ติดต่อฝ่ายบริการลูกค้า

Tel : 0 2682 9151-4 ต่อ 100-101, 081 3759650, 081 3759848 Email : service@zest-med.com, crm@zest-med.com